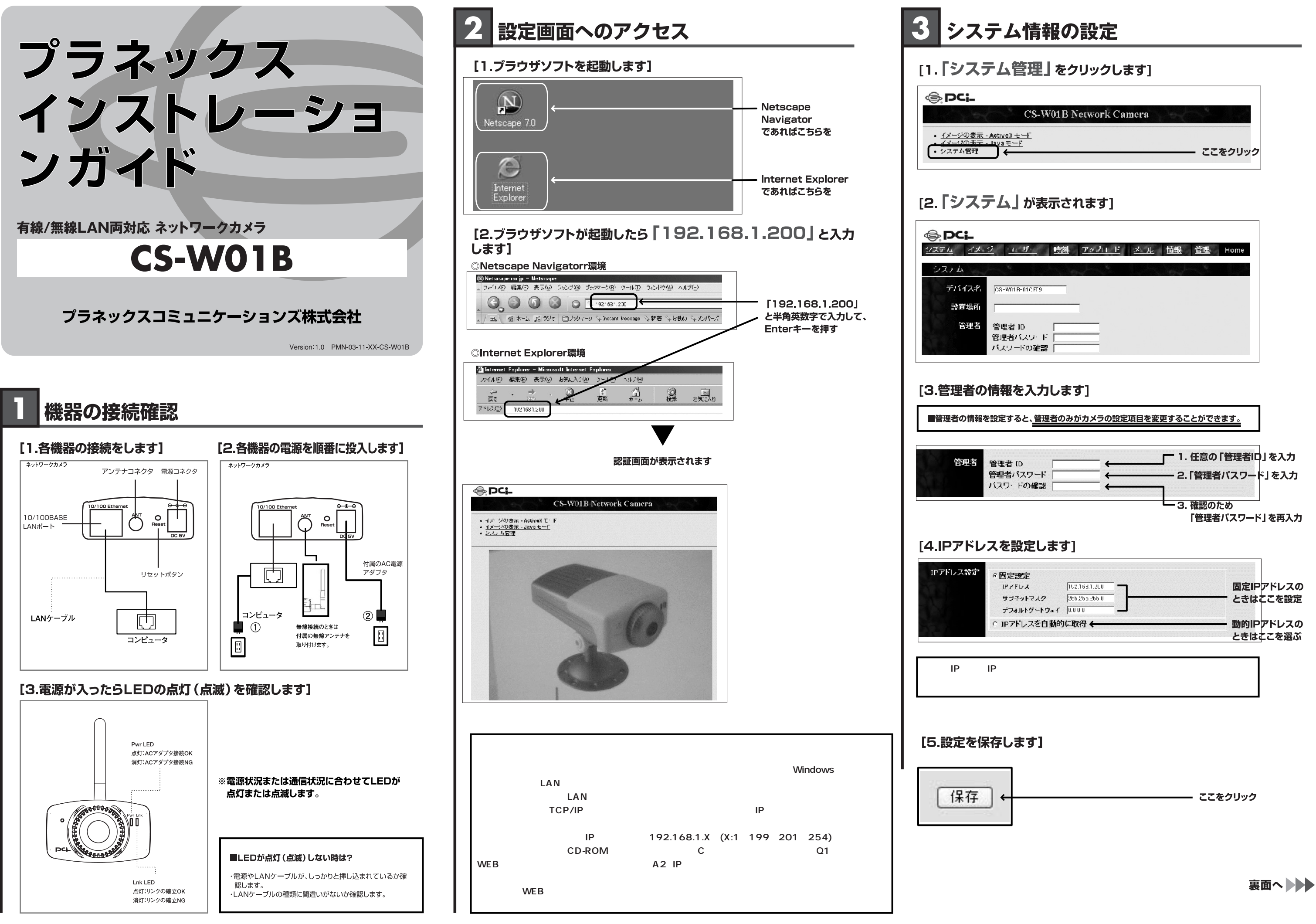

| <u>i: ザ·</u>     | 樹    | <u>アックロード</u> | <u>* 1</u> | 情報 | 管理  | Home |
|------------------|------|---------------|------------|----|-----|------|
|                  | <br> | Jen &         |            | e. | - 9 |      |
| 01 B-01 C FT 9   | _    |               |            |    |     |      |
|                  |      | 1             |            |    |     |      |
| 皆 ID             |      |               |            |    |     |      |
| ダバスワード<br>ノードの確認 |      |               |            |    |     |      |
|                  | ,    |               |            |    |     |      |

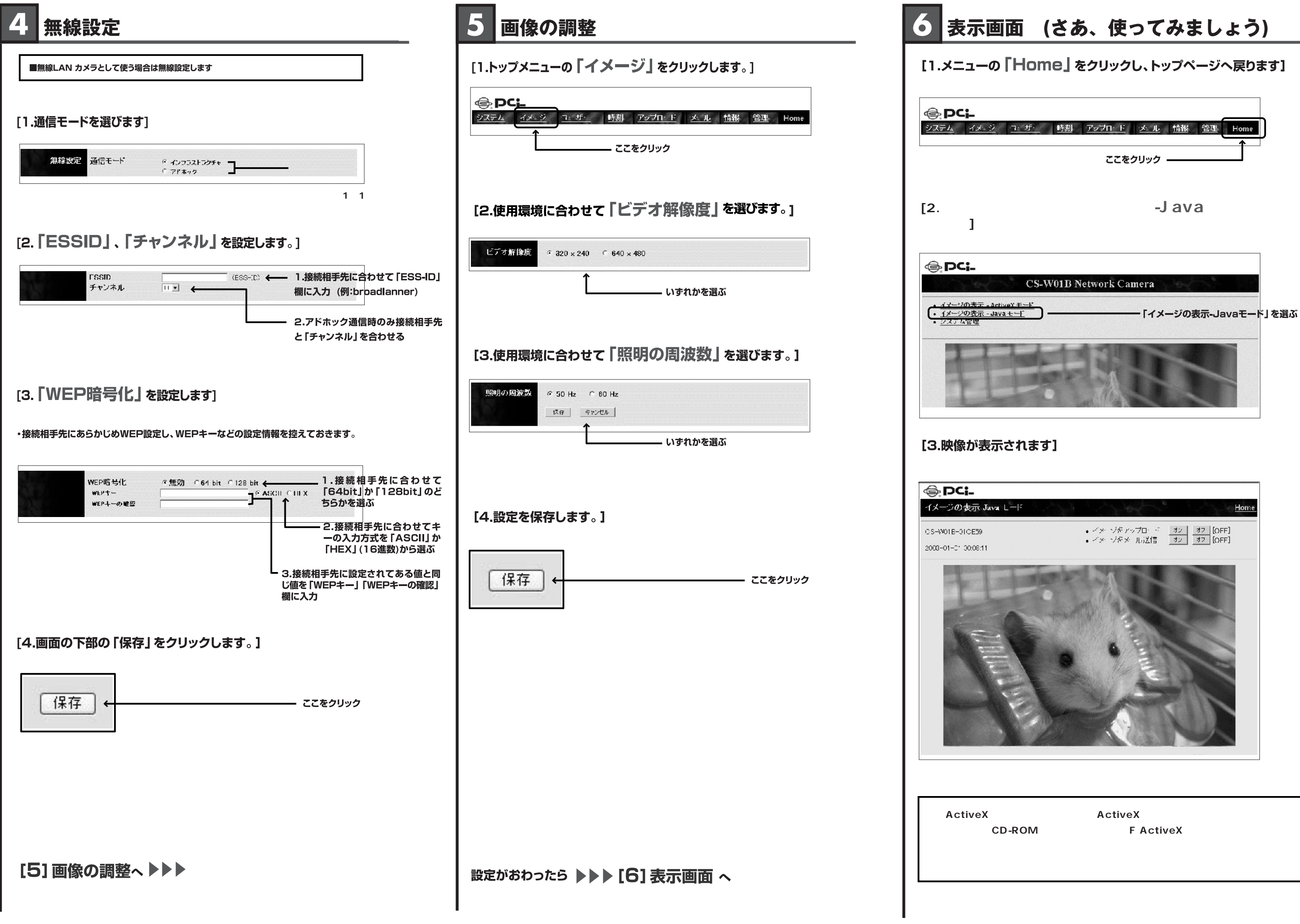